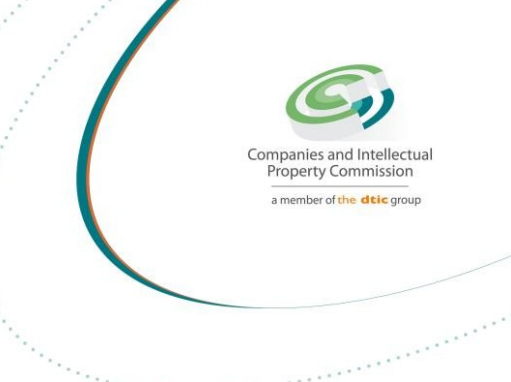

# **Step-by-step Guide**

## **Invoicing System Supplier Submit Invoice**

On

## **CIPC New e-Services**

November 2023 Version 2.1 **Created by Tebogo Masakale** 

The dtic Campus (Block F - Entfutfukweni), 77 Meintjies Street, Sunnyside, Pretoria, P O Box 429, Pretoria, 0001 Call Centre: 086 100 2472 | Website: www.cipc.co.za

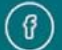

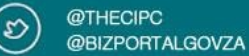

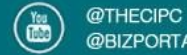

# STEP 1. Visit the CIPC website: https://cipc.co.za and click on LOGIN.

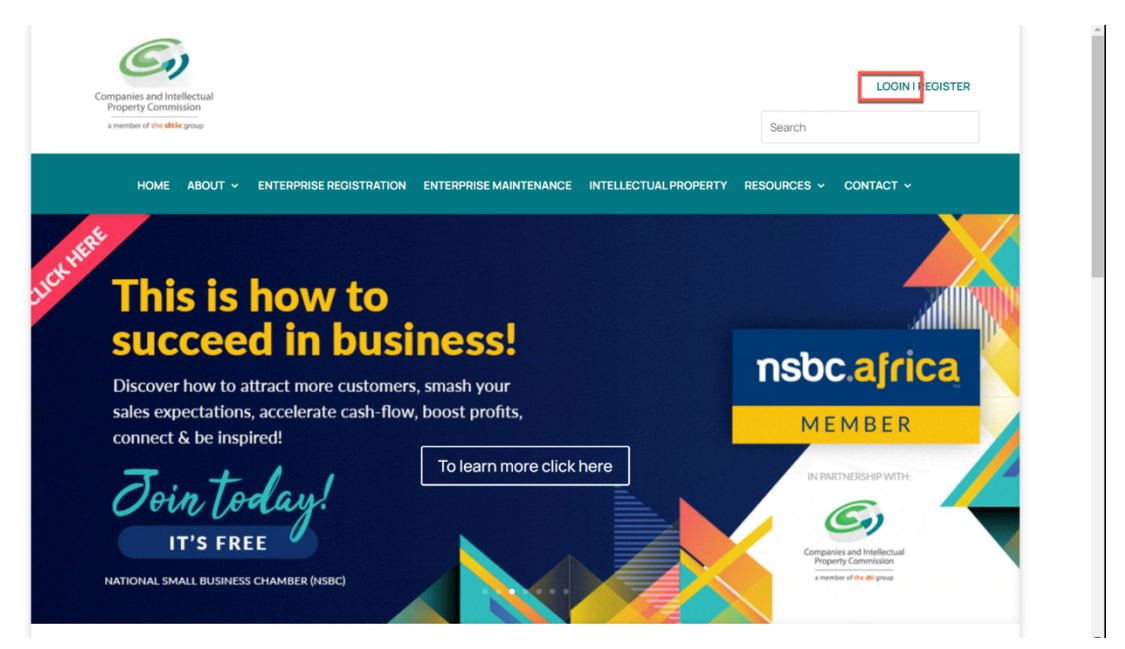

Step 2. Click on Continue under New E-Services

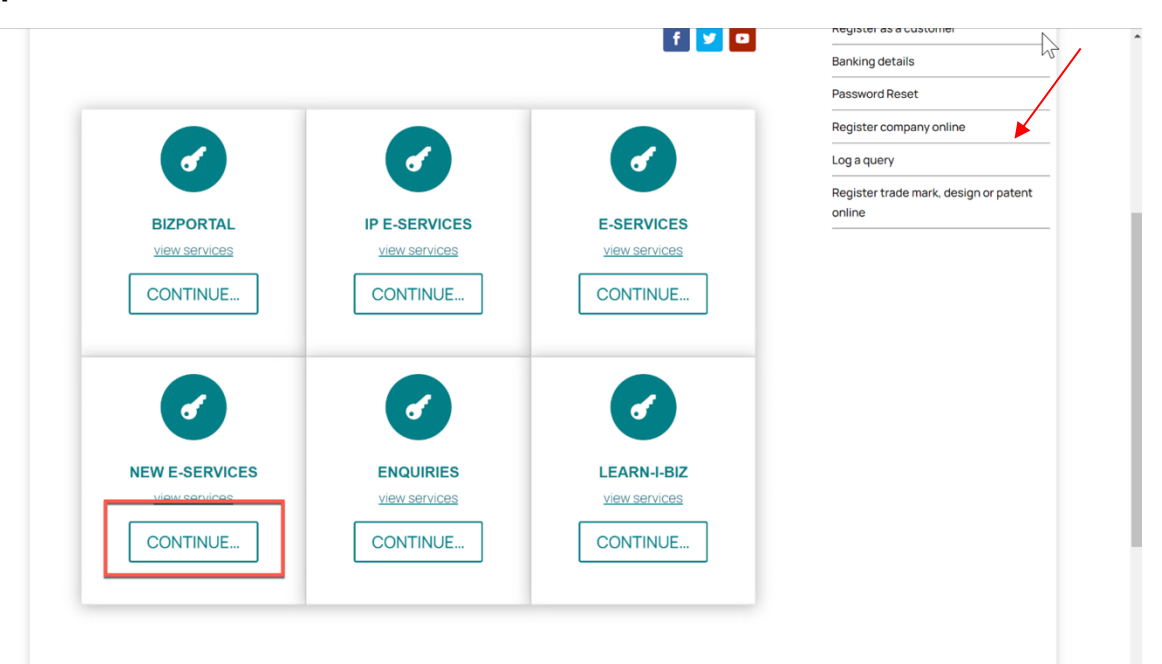

The dtic Campus (Block F – Entfutfukweni), 77 Meintjies Street, Sunnyside, Pretoria, P O Box 429, Pretoria, 0001 Call Centre: 086 100 2472 I Website: www.cipc.co.za

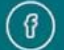

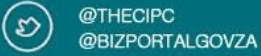

Step 3. Select Type and Capture your ID Number. Then Click on the Search Button. You will be redirected to the Register Page if you are not a registered Customer. If Registered you will be redirected to the Login Page.

| a member of the dtsic group                                                                                                    | $\square$ |
|----------------------------------------------------------------------------------------------------|-----------|
| CIPC requires new or existing customers to have access to a private e-mail account. Use one of the links below for popular providers or make use of an alternative of your choice. |           |
|                                                                                                    |           |
|                                                                                                    |           |
| NOTE: CIPC is not responsible for e-mail accounts. Please contact your e-mail provider for assistance on e-mail matters.                                                           |           |
| NOTE: Your e-mail account will be used as your primary login/transaction account.                                                                                                  |           |
| NOTE: This system makes use of Card Payments for processing transactions.                                                                                                    |           |
| Please search for your customer information below                                                                                                    |           |
| Type:<br>Select an item Identification:                                                                                                    |           |
| Type a volue<br>Search                                                                                                    |           |
| Companies and Intelectual Property Commission                                                                                                    |           |
| 21 Nov 2023 09:45:15 AM                                                                                                    |           |

Step 4. Type in Email Address and Password, then Click on the Login Button

|                               | E Constanting<br>Transmission<br>Transmission                                                                                                    | N.                         |
|-------------------------------|----------------------------------------------------------------------------------------------------|----------------------------|
|                               |                                                                                                    |                            |
|                               | Username                                                                                                    |                            |
|                               | Password                                                                                                    |                            |
|                               | LOGIN                                                                                                    |                            |
|                               |                                                                                                    |                            |
|                               |                                                                                                    |                            |
|                               | Customer Password Reset                                                                                                    |                            |
|                               | The dtic Campus (Block F – Entfutfukweni), 77 Meintijies Street, Sunnyside, Pretoria, P O Box 429, Pretoria, 0001<br>Call Centre: 086 100 2472 I Website: www.cipc.co.za |                            |
| @THECIPC<br>@BIZPORTAL.GOV.ZA | @THECIPC<br>@BIZPORTALGOVZA                                                                                                    | @THECIPC<br>@BIZPORTALGOVZ |

#### STEP 5. Click on the Financials Menu, then Click on Invoicing

|                                              |                                                                          | CIPC Electronic Self Service | Welcome, TEBOGO JOHN MAKAMA MASAKALE (TEBOGO.MASAKALE@GI |
|----------------------------------------------|--------------------------------------------------------------------------|------------------------------|----------------------------------------------------------|
| Home     G     Services     G     Amendments | Business Rescue     Financials     Shopping     In Thirding     Annual R | ce Dashboard                 | Logout                                                   |
| Invoice List                                 | PI Score C                                                               | Calculator                   |                                                          |
| 🕂 Add New Invoice 🧳 Edit Invoice 🕻           | Refresh                                                                  |                              |                                                          |
| REREFENCE NUMBER                             | INVOICE NUMBER                                                           | INVOICE TOTAL AMOUNT         | STATUS                                                   |
|                                              |                                                                          | No items to display.         |                                                          |
|                                              |                                                                          | « < <u>1</u> >               |                                                          |

STEP 6. Click on Add New Invoice Button.

، https://k2qa.cipc.co.za/Customers/Runtime/Form/CIPC.INV.Form.InvoiceSubmission

|                                      |                              | CIPC Electronic Self Service | Welcome, TEBOGO JOHN MAKAMA MASAKALE (TEBOGO MASAKALE@GM |
|--------------------------------------|------------------------------|------------------------------|----------------------------------------------------------|
| D Home D Services D Amendments       | Business Rescue     Financia | als                          | Logout                                                   |
|                                      |                              | Invoice Dashboard            |                                                          |
| Invoice List                         |                              |                              |                                                          |
| 🕂 Add New Invoice 🧪 Edit Invoice 🖒 F | tefresh                      |                              |                                                          |
| REREFENCE NUMBER                     | INVOICE NUMBER               | INVOICE TOTAL AMOUNT         | STATUS                                                   |
|                                      |                              | No items to display.         |                                                          |
|                                      |                              | « < <u>1</u> >               |                                                          |

The dtic Campus (Block F – Entfutfukweni), 77 Meintjies Street, Sunnyside, Pretoria, P O Box 429, Pretoria, 0001
Call Centre: 086 100 2472 I Website: www.cipc.co.za

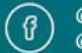

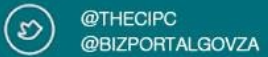

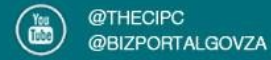

STEP 7. Click on a PO from the List which you want to submit an Invoice against..

|                                                  |             |                 | CIPC Elect                 | onic Self Service                 | Welcome, TEBOGO JOHN MAKAMA  | MASAKALE (TEBOGO.) |
|--------------------------------------------------|-------------|-----------------|----------------------------|-----------------------------------|------------------------------|--------------------|
|                                                  |             |                 |                            |                                   |                              | L                  |
| ome 🙆 Services                                   | Amendments  | Business Rescue | Authorization 🙆 Financials |                                   |                              |                    |
| Active Purchase Order                            | rs          |                 |                            |                                   |                              |                    |
| PO NUMBER                                        |             |                 |                            | PO DESCRIPTION                    |                              |                    |
| PO00005255                                       |             |                 |                            | DTI-CIPC MoU dated 18/07/2007-C   | IPC Telephone Costs 9 Months |                    |
| PO00005260                                       |             |                 |                            | RFQ034/22/23-Procure installation | of CCTV Services for Campu   |                    |
| PO00005325                                       |             |                 |                            | Tender08/20/21-Procure Modern,s   | ocial media&Technology       |                    |
| PO00005351                                       |             |                 |                            | RFQ070/22/23-Procure Security Se  | rvices 12 Months             |                    |
| Purchase Order                                   |             |                 |                            |                                   |                              |                    |
| PO Description                                   |             |                 | -                          | PO Number                         |                              |                    |
| Senior Manager                                   |             |                 | Q 🖬                        | Devisional Manager                |                              |                    |
| Executive Manager                                |             |                 | 0, 🗗                       | _                                 |                              |                    |
|                                                  |             |                 |                            |                                   |                              |                    |
| PO Details                                       |             |                 |                            |                                   |                              |                    |
| PO Details                                       | DESCRIPTION | PAID            |                            | AMOUNT AVAILABLE                  | TOTAL PO AMOUNT              |                    |
| <b>PO Details</b><br>PO NUMBER                   | DESCRIPTION | PAID            | No item                    | AMOUNT AVAILABLE<br>s to display. | TOTAL PO AMOUNT              |                    |
| PO Details<br>PO NUMBER<br>Invoices Pending Appr | DESCRIPTION | PAID            | No iten                    | AMOUNT AVAILABLE<br>s to disploy. | TOTAL PO AMOUNT              |                    |

STEP 8. Type the Invoice Amount, Invoice Number and upload Invoice, any supporting documents, and the Statement. Lastly Click on Save & Submit

|                                 |                                   | CIPC Electronic Self Service | Welcome, TEBOGO JOHN MAKAMA MASAKALE (TEBOGO.MASAK/ |
|---------------------------------|-----------------------------------|------------------------------|-----------------------------------------------------|
|                                 |                                   |                              | Lo                                                  |
| ome 🙆 Services 💼 Amendments     | Business Rescue     Authorization | Financials                   |                                                     |
| INVOICE DATE                    | INVOICE NUMBER                    | INVOICE TOTAL AMOUNT         |                                                     |
| 2023/11/18                      | tests202318                       | 255,000.00                   |                                                     |
| šum                             |                                   |                              | 255000.00                                           |
| Invoice Details                 |                                   |                              |                                                     |
| ACCPAC PO Amount Available      | 434999.97                         |                              |                                                     |
| Total Amount Invoices Submitted | 255000.00                         |                              |                                                     |
| Available Amount                | 179999.97                         |                              |                                                     |
| Invoice Total Amount            | 160000.00                         | Invoice Number               | INVTEST111                                          |
| Upload Invoice                  | Click here to attach a Invoice    | Upload Supporting Document   | Click here to attach Supporting Document            |
| Upload Statement                |                                   |                              |                                                     |
|                                 | Click here to attach PO Statement |                              |                                                     |
|                                 |                                   |                              |                                                     |
| Save                            |                                   | Save & Submit                | Cancel                                              |
|                                 |                                   |                              |                                                     |
|                                 |                                   |                              |                                                     |

The dtic Campus (Block F – Entfutfukweni), 77 Meintjies Street, Sunnyside, Pretoria, P O Box 429, Pretoria, 0001

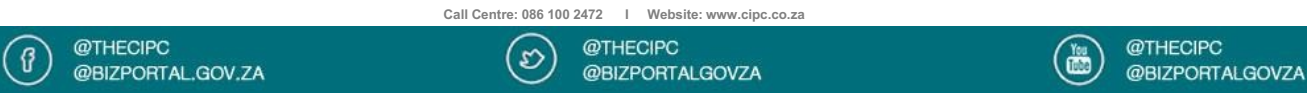

### **STEP 9.** Your Invoice will be displayed on the List and the Status will be updated when the Invoice moves through the Approval Chain. You will also receive email notifications.

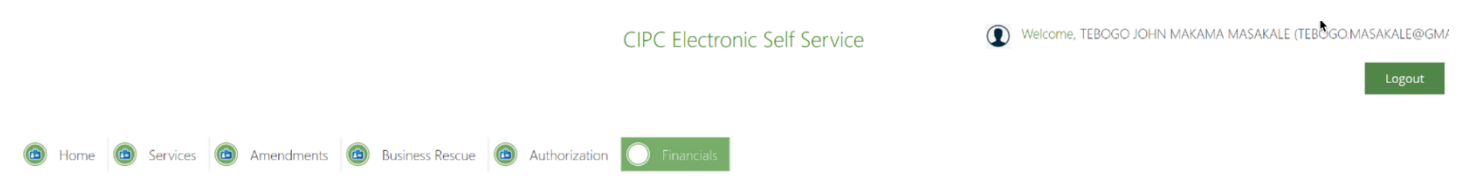

#### Invoice Dashboard

| Invoice List                               |                |                      |                       |
|--------------------------------------------|----------------|----------------------|-----------------------|
| 🕂 Add New Invoice 🥒 Edit Invoice 🖒 Refresh |                |                      |                       |
| REREFENCE NUMBER                           | INVOICE NUMBER | INVOICE TOTAL AMOUNT | STATUS                |
| 6000063300                                 | invoice123     | 0.00                 | Approved by Finance   |
| 60000063324                                | INV20231116    | 20,000.00            | Approved by Finance   |
| 60000063429                                | INVTEST111     | 160,000.00           | Submitted             |
| 6000063327                                 | 2023ANOTHER    | 200,000.00           | Approved by Finance   |
| 6000063323                                 | INV250         | 250,000.00           | Approved by Finance   |
| 6000063356                                 | tests202318    | 255,000.00           | Approved by Senior Ma |
| 60000063320                                | CCTV202311     | 600,000.00           | Submitted             |
| 6000063325                                 | INVNEW2023     | 600,000.00           | Approved by Finance   |
|                                            | « <            | 1 >                  |                       |

The dtic Campus (Block F – Entfutfukweni), 77 Meintjies Street, Sunnyside, Pretoria, P O Box 429, Pretoria, 0001
Call Centre: 086 100 2472 I Website: www.cipc.co.za

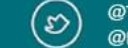

@THECIPC @BIZPORTALGOVZA

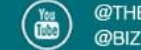

@THECIPC @BIZPORTALGOVZA

### **END OF STEP-BY-STEP**

The dtic Campus (Block F – Entfutfukweni), 77 Meintjies Street, Sunnyside, Pretoria, P O Box 429, Pretoria, 0001
Call Centre: 086 100 2472 I Website: www.cipc.co.za

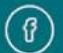

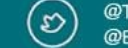

@THECIPC @BIZPORTALGOVZA

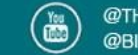